For Login instructions please refer to the MyGinnieMae Getting Started Guide. This QRC addresses the **All Pools Slider** feature to review a list of all pools in SFPDM.

- 1. From the MyGinnieMae screen, select SFPDM Pools & Loans.
- Select the Pool ID link for the Pool details you wish to view. The Pool Details screen displays.
- Select the All Pools slider tab on the far left of the screen to allow users to easily select pools that need to be reviewed or edited. The All Pools Window slides from the left partially over the current window.
- 4. Review the list of pools in the Search Results. If you did not apply any filters, the All Pools Slider window will display pools sorted in descending order by Pool ID number. Select the All Pools tab again to slide the window back to its original position.

| All Pools | II Pools |         |         |            |               |                   |                              |        |                                        |               |         |   |
|-----------|----------|---------|---------|------------|---------------|-------------------|------------------------------|--------|----------------------------------------|---------------|---------|---|
|           | *        | Rejec 🛆 | POOL ID | ISSUE DATE | POOL<br>CLASS | POOL<br>STRUCTURE | POOL SUFFIX                  | #LOANS | STATUS                                 | BUS.<br>RULES | ACTIONS | ^ |
|           | ☆        |         | DH7125  | 2023-03-01 | GNMAII        | Multiple Issuer   | Single Family (SF)           | 1      | Final Certifled                        | 9             | 4       |   |
|           | ☆        |         | DH6360  | 2023-01-01 | GNMAI         | Single Issuer     | Single Family (SF)           | 1      | Submitted for<br>Initial Certification | 0             |         |   |
|           |          |         | DH6358  | 2023-01-01 | GNMAII        | Single Issuer     | Manufactured<br>Housing (MH) | 8      | Submitted for<br>Initial Certification | $\oslash$     |         |   |
|           |          |         | DH6352  | 2023-01-01 | GNMAI         | Single Issuer     | Single Family (SF)           | 1      | Awaiting Approval<br>for IC Submission | Ø             |         |   |
|           | ŝ        |         | DH6351  | 2023-01-01 | GNMAI         | Single Issuer     | Single Family (SF)           | 1      | Awaiting Approval<br>for IC Submission | Ø             |         |   |

For assistance contact **Ginnie Mae Customer Support** at 1-833-GNMA HELP / 1-833-466-2435, option 1 or <u>askGinnieMae@hud.gov.</u>

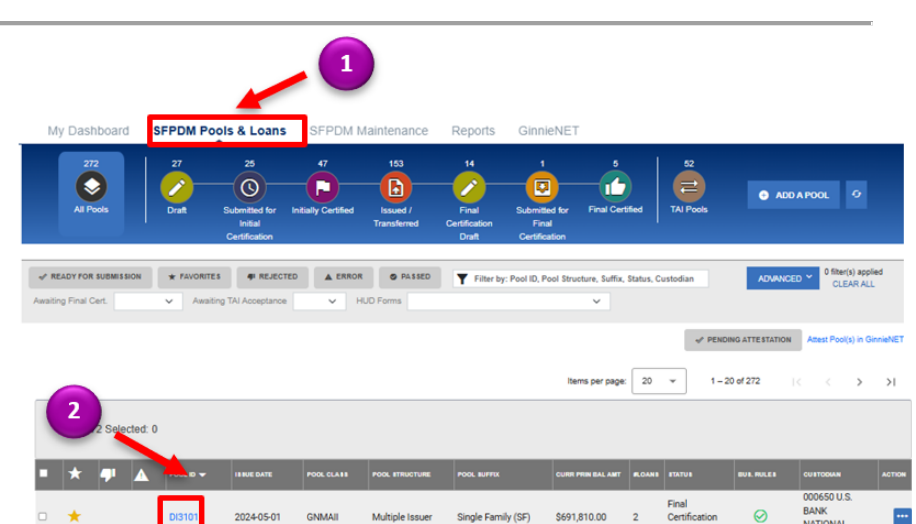

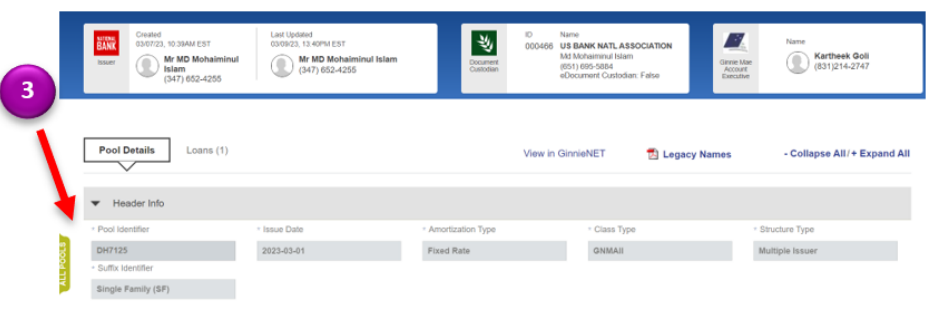